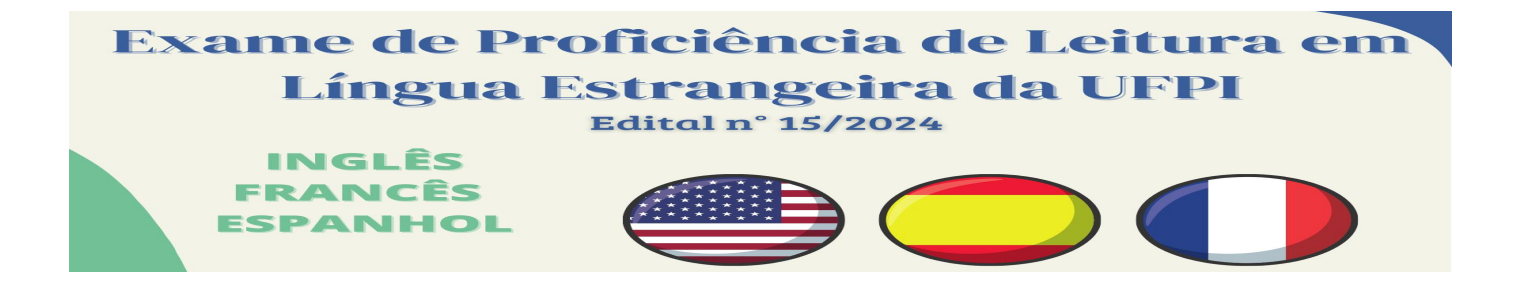

## 1. ORIENTAÇÕES AOS CANDIDATOS PARA ACESSO À SALA VIRTUAL E REALIZAÇÃO DAS PROVAS

## Até o dia 08/11/2024:

- O candidato receberá um e-mail informando o link de acesso à sala virtual para realização da prova e deverá confirmar sua participação;
- É importante que o candidato verifique se o link chegou na sua Caixa de Entrada ou ainda no Spam de seu e-mail;
- O candidato deverá acessar o link enviado para certificar-se que está funcionando perfeitamente;

Convite: Exame de Proficiência - Edital 14/2021 - dom. 23 jan. 2022 7am - 11am (BRT) 🖷 🖄 (martafabeni85@gmail.com) Caixa de entrada x

## copeseonline@gmail.com 🗢 09:29 (há 6 minutos) 🕁 + : para mim, gilvan, ligiaraquel Exame de Proficiência - Edital 14/2021 Agenda jar . 23 jan. 2022 23 Quando dom. 23 jan. 2022 7am - 11am (BRT) Nenhum evento anterio dom. 7am Exame de Proficiência - Edital 1 4/2021 Quem gilvan@ufpi.edu.br, ligiaraquel@ufpi.edu.br, copeseonline@gmail.com Nenhum evento posterior Não Mais opções Você foi convidado para o seguinte evento Exame de Proficiência - Edital 14/2021 dom. 23 jan. 2022 7am - 11am Horário Padrão de Brasília - Fortaleza Quando mais detalhes » Informações de participação Entrar com o Google Meet

## No dia 10/11/2024:

- 1. Para acessar a sala virtual, o candidato deverá "clicar" no link enviado para seu e-mail;
- 2. O candidato deverá entrar na sala virtual, preferencialmente, no máximo com 40 minutos de antecedência do horário estabelecido para o início da Prova online;

meet.google.com/eot-kkeg-ffi

- Não será permitido acesso à sala virtual após o horário estabelecido para o início da Prova online, a saber: 8h00min (Inglês) e 14h00min (Espanhol e Francês), obedecendo ao horário local;
- 4. O tempo de duração da prova online será de 3 (três) horas. Finalizado este período, não serão aceitas respostas;
- 5. O candidato deverá acessar a sala virtual mediante o link encaminhado utilizando, exclusivamente, seu e-mail (Gmail) informado no formulário da inscrição;
- 6. É terminantemente proibido ausentar-se da sala virtual, desligar a câmera de seu computador, diminuir a iluminação da sala onde se encontra ter a presença de outra(s) pessoa(s) no mesmo espaço, acessar e-mails ou outros sites e janelas.
- 7. O candidato deve identificar-se ao Coordenador de Sala mediante apresentação de um dos documentos com foto especificados no subitem 6.4.4 do Edital 15/2024;
- 8. O candidato deverá digitar no chat o nome completo e número do documento ao entrar na sala virtual;
- 9. O link de acesso à prova será disponibilizado no chat da sala virtual *Google Meet* às 8h00min (Inglês) e 14h00min (Espanhol e Francês), obedecendo ao horário local;
- 10. A prova ficará disponível e habilitada para respostas apenas no dia e horário estabelecido para sua realização;
- 11. A sala virtual será fiscalizada do início ao término da prova e a sessão será integralmente gravada;
- 12. Após o acesso à sala virtual e do recebimento do link da prova online, o candidato deverá permanecer em local restrito sendo vedada a participação de terceiros, assim como a interferência de vozes, áudios ou outros sons que denotem auxílio na realização da prova;
- 13. É vedado ao candidato ausentar-se da sala virtual, desligar a câmera, diminuir a iluminação do local onde se encontra; ter a presença de outra(s) pessoa(s) no seu ambiente, acessar e-mails ou outros sites e janelas;

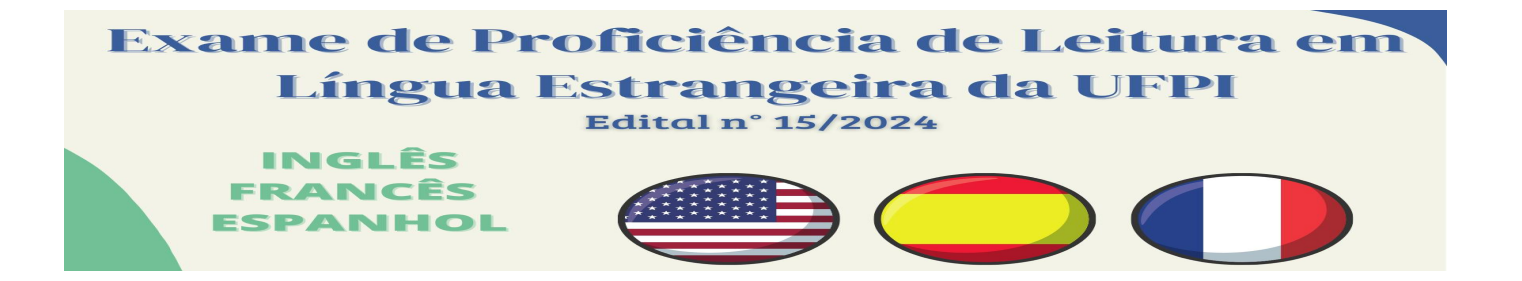

- 14. Caso o candidato desligue a câmera de seu computador ou saia da frente de seu computador durante a realização da prova online, sua prova será desconsiderada para avaliação e para atribuição de nota;
- 15. Ao acessar o formulário da prova o candidato deverá informar corretamente os dados solicitados, como número de inscrição, área do idioma e endereço de e-mail;
- 16. Será facultado ao candidato o uso individual de dicionário bilíngue impresso, sendo vedado o uso de dicionários eletrônicos, tampouco o uso de dicionários que pertençam a quaisquer aplicativos telefônicos;
- 17. O candidato somente poderá dirigir-se ao Coordenador de Sala virtual através do *chat,* inclusive para comunicar que já encerrou sua prova;
- 18. Ao encerrar a prova, clicar em "ENVIAR" no formulário e verifique se recebeu o recibo do envio das respostas através do e-mail. Em seguida, comunique, através *chat,* ao Coordenador de Sala que irá sair da sala virtual e retire-se imediatamente;
- 19. É de inteira responsabilidade de o candidato estar ciente das normas que regem o Processo Seletivo, as quais encontram-se estabelecidas no Edital 15/2024.

Teresina, 04 de novembro de 2024.

Copese